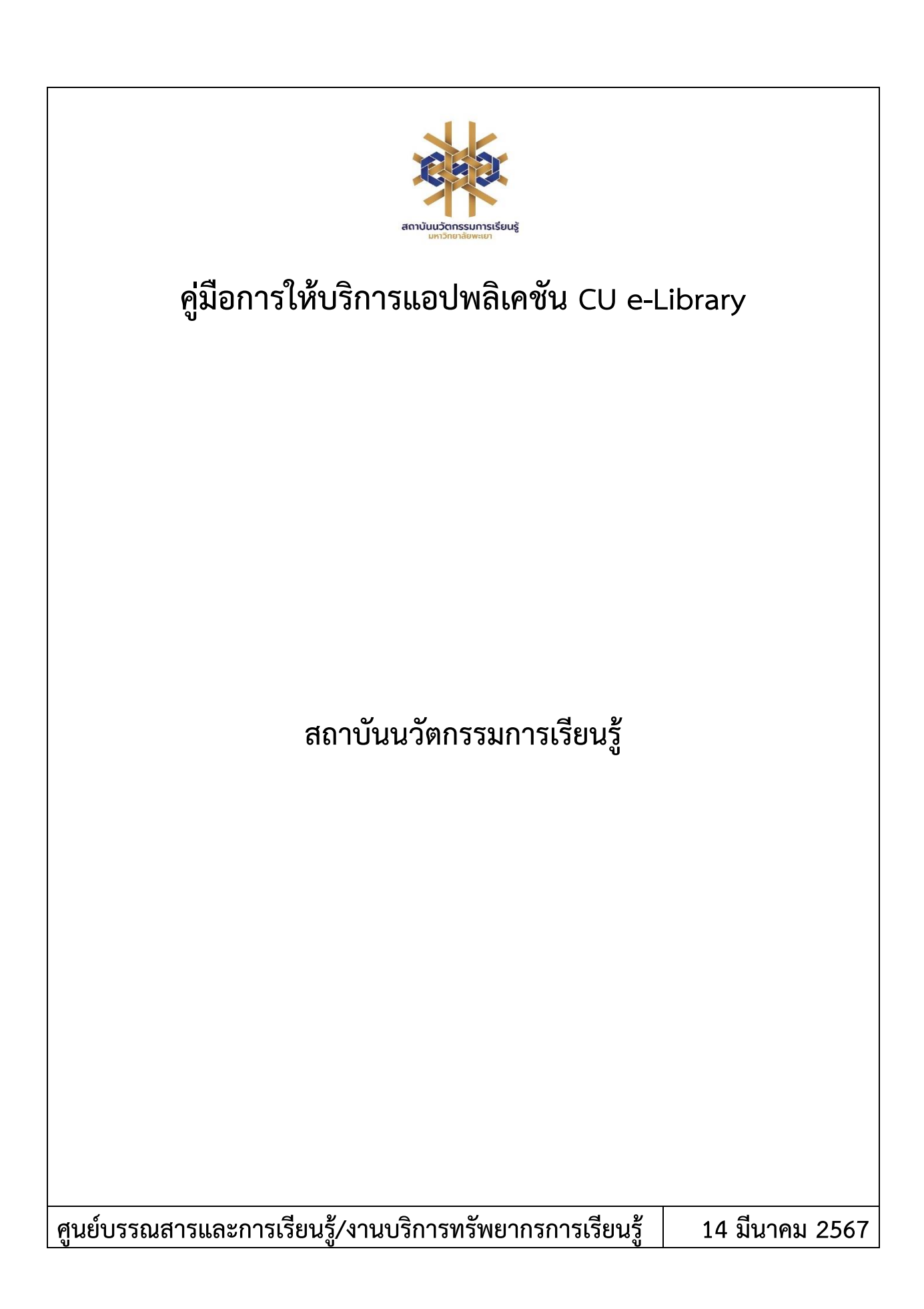

# สารบัญ

| หน้า |
|------|
| 3    |
| 3    |
| 3    |
| 4    |
| 4    |
| 5    |
| 10   |
| 10   |
| 10   |
| 11   |
| 11   |
| 11   |
| 11   |
|      |

# คู่มือการใช้งานแอปพลิเคชัน CU e-Library

#### 1. วัตถุประสงค์

1.1 เพื่อให้สถาบันนวัตกรรมการเรียนรู้มีการจัดทำคู่มือหรือแนวทางการให้บริการสำหรับผู้รับบริการหรือ ผู้มาติดต่อที่ชัดเจน อย่างเป็นลายลักษณ์อักษร ที่แสดงถึงรายละเอียดขั้นตอนการปฏิบัติงานของกิจกรรม/ กระบวนการต่างๆ ของหน่วยงาน และเป็นการสร้างมาตรฐานการปฏิบัติงาน ที่มุ่งไปสู่การบริหารคุณภาพทั่วทั้ง องค์กรอย่างมีประสิทธิภาพ เกิดผลงานที่ได้มาตรฐานเป็นไปตามเป้าหมาย ได้ผลิตผลหรือการบริการที่มีคุณภาพ และบรรลุข้อกำหนดที่สำคัญของกระบวนการ

 1.2 เพื่อเป็นหลักฐานที่แสดงให้เห็นถึงวิธีการทำงานอย่างชัดเจนเป็นรูปธรรม เพื่อใช้สำหรับการพัฒนาและ เรียนรู้ของผู้เข้ามาปฏิบัติงานใหม่ รวมถึงการยกระดับการปฏิบัติงานไปสู่ความเป็นมืออาชีพ ตลอดจนใช้ ประกอบการประเมินผลการปฏิบัติงานของบุคลากร

 1.3 เพื่อใช้แสดงหรือเผยแพร่ให้กับบุคคลภายนอกหรือผู้รับบริการ ได้รับรู้ เข้าใจกระบวนการปฏิบัติงาน และใช้ประโยชน์จากกระบวนการดังกล่าวเพื่อขอการรับบริการที่ตรงกับความต้องการ

1.4 เพื่อเป็นแนวทางให้กับผู้ใช้บริการมีความรู้ ความเข้าใจการใช้งานแอปพลิเคชัน CU e-Library

#### 2. ขอบเขต

คู่มือหรือแนวทางการให้บริการสำหรับผู้รับบริการหรือผู้มาติดต่อนี้ครอบคลุมขั้นตอนตั้งแต่กระบวนการ ดาวน์โหลดการใช้งานแอปพลิเคชัน CU e-Library จนถึงวิธีการเข้าใช้งาน

#### 3. คำจำกัดความ

มาตรฐาน หมายถึง สิ่งที่เอาเป็นเกณฑ์สำหรับเทียบกำหนด ทั้งในด้านปริมาณ และคุณภาพ (พจนานุกรม ฉบับราชบัณฑิตยสถาน พ.ศ. 2542)

มาตรฐานการปฏิบัติงาน (Performance Standard) หมายถึง เป็นผลการปฏิบัติงานในระดับใด ระดับหนึ่ง ซึ่งถือว่าเป็นเกณฑ์ที่น่าพอใจหรืออยู่ในระดับที่ผู้ปฏิบัติงานส่วนใหญ่ทำได้ โดยจะมีกรอบในการ พิจารณากำหนดมาตรฐานหลายๆ ด้าน อาทิ ด้านปริมาณ คุณภาพ ระยะเวลา ค่าใช้จ่าย หรือพฤติกรรมของ ผู้ปฏิบัติงาน

ศูนย์บรรณสารและการเรียนรู้ หมายถึง ศูนย์บรรณสารและการเรียนรู้ สถาบันนวัตกรรมการเรียนรู้ มหาวิทยาลัยพะเยา

แอปพลิเคชัน CU e-Library หมายถึง แอปพลิเคชันที่ใช้สำหรับอ่านหนังสืออิเล็กทรอนิกส์

# 4. หน้าที่ความรับผิดชอบ

| ลำดับ | ผู้รับผิดชอบ                          | การปฏิบัติ/ กระบวนการ     |
|-------|---------------------------------------|---------------------------|
| 1     | ผู้อำนวยการสถาบันนนวัตกรรมการเรียนรู้ | ตรวจสอบ ควบคุม และอนุมัติ |
| 2     | ผู้อำนวยการศูนย์บรรณสารและการเรียนรู้ | ตรวจสอบและควบคุม          |
| 3     | ห้วหน้างานบริการทรัพยากรการเรียนรู้   | ตรวจสอบและควบคุม          |
| 4     | บรรณารักษ์/ ผู้ปฏิบัติงานห้องสมุด     | ให้บริการ                 |

# 5. กระบวนการให้บริการ

| ခိုးရေးမ | 11005991001005                               | รอยอยเอียอ                                                                                                    | ผู้รับ     | <b>2</b> ະຄະ | ແບບ   | เอกสาร  |
|----------|----------------------------------------------|----------------------------------------------------------------------------------------------------|------------|--------------|-------|---------|
| តា២ប     | עאנו אין אין אין אין אין אין אין אין אין אין | 3 IDU2/60M                                                                                                    | ผิดชอบ     | เวลา         | ฟอร์ม | อ้างอิง |
| 1        | เริ่มต้นลงทะเบียน                            | ลงทะเบียนรับสิทธิ์การใช้งานด้วย<br>อีเมลของมหาวิทยาลัยพะเยา<br>ผ่านเว็บไซต์ https://elibrary-<br>uplibrary.cu-elibrary.com/ | บรรณารักษ์ | 1 นาที       | _     | -       |
| 2        | ยืนยันการใช้งานในอีเมล UP<br>Yes             | ให้ทำการกดยืนยันสิทธิ์การใช้งานใน<br>อีเมลของมหาวิทยาลัยพะเยา                                                               | บรรณารักษ์ | 1 นาที       | -     | -       |
|          | ดาวน์โหลดแอปพลิเคชัน<br>CU e-Library<br>Yes  | ดาวน์โหลดและติดตั้งแอปพลิเคชัน<br>"CU e-Library"ซึ่งสามารถงานได้<br>ทั้งระบบ Android และ iOS                                | บรรณารักษ์ | 1 นาที       | -     | -       |
| 3        | Login เข้าใช้งานแอปพลิเคซัน<br>Yes           | เพื่อลงชื่อเข้าใช้งาน กรอก Username<br>และ Password ตามที่ได้ลงทะเบียน<br>ไว้                                               | บรรณารักษ์ | 1 นาที       | -     | -       |
| 4        | เข้าใช้งานไม่ได้<br>สถานะเข้าใช้งาน<br>Yes   | หากเข้าใช้งานไม่ได้ ให้ทำการตรวจสอบ<br>การยืนยันสิทธิ์ การใช้งานในอีเมล<br>มหาวิทยาลัย                                      | บรรณารักษ์ | 1 นาที       | -     | -       |
| 5        | สิ้นสุด                                      | -                                                                                                    | -          | -            | -     | -       |

# 6. ขั้นตอนการบริการ

# การดาวน์โหลดแอปพลิเคชันของผู้ใช้งาน Android

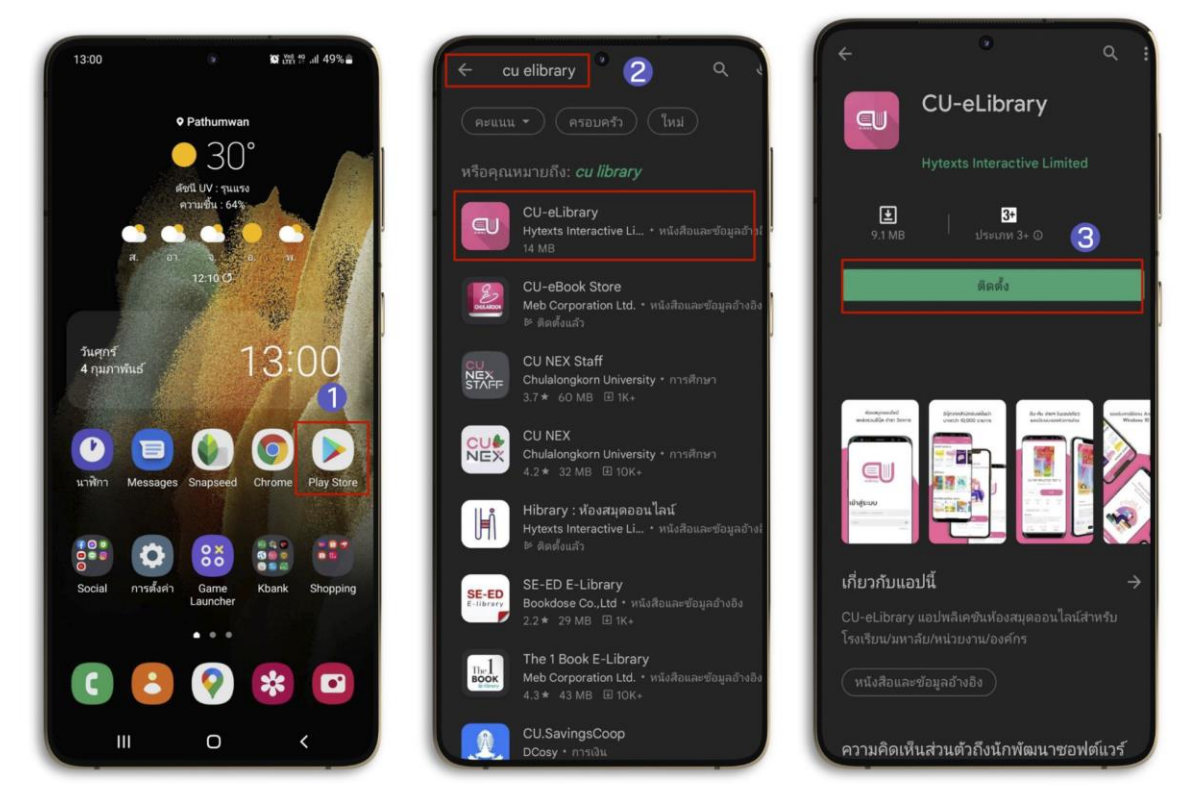

ภาพที่ 1 การดาวน์โหลดแอปพลิเคชันของผู้ใช้งาน Android

- 1. ไปที่ Play Store หรือสแกน QR Code เพื่อดาวน์โหลด
- 2. ไปที่ ค้นหา พิมพ์ "CU-eLibrary"
- 3. เลือก > CU-eLibrary
- 4. เลือก > ติดตั้ง

สแกน QR Code ดาวน์โหลดแอปพลิเคชัน

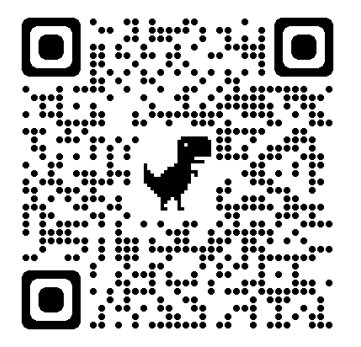

การดาวน์โหลดแอปพลิเคชันของผู้ใช้งาน iOS (iPhone/ iPad) (รองรับอุปกรณ์ iOS 11 ขึ้นไป)

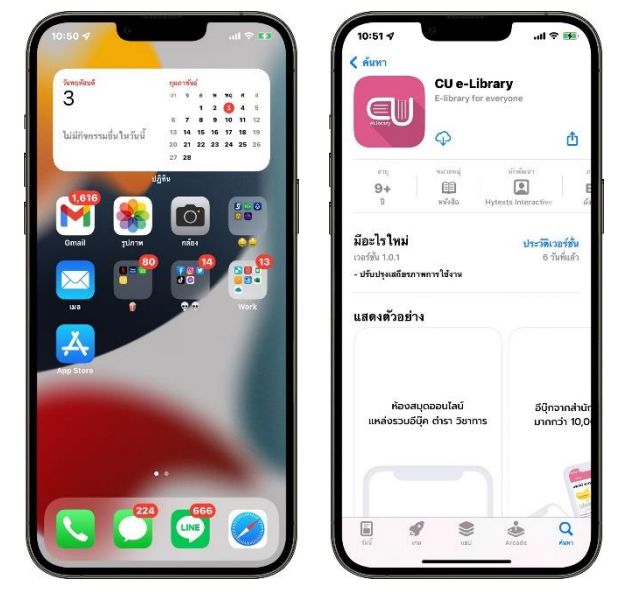

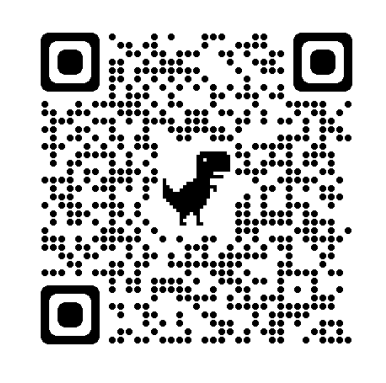

สแกน QR Code ดาวน์โหลดแอปพลิเคชัน

ภาพที่ 2 การดาวน์โหลดแอปพลิเคชันของผู้ใช้งาน iOS (iPhone/ iPad)

- 1. ไปที่ Apple Store หรือสแกน QR Code เพื่อดาวน์โหลด
- 2. ไปที่ค้นหา พิมพ์ "CU-eLibrary"
- 3. กดดาวน์โหลด
- 4. เมื่อดาวน์โหลดเรียบร้อย แอปพลิเคชันจะมาอยู่ที่หน้าโฮม

การเข้าสู่ระบบ

| All 22 4 all 27 (2)<br>Second<br>3 all 27 (2)<br>Second<br>1 all 20 (2)<br>1 all 20 (2)<br>1 all 2 | 11122 4                                                                                                    | 11:22 7 al 7 di<br>X                                                             | 1123 4                                      |
|----------------------------------------------------------------------------------------------------|----------------------------------------------------------------------------------------------------|----------------------------------------------------------------------------------|---------------------------------------------|
|                                                                                                    |                                                                                                    | دلکتمین<br>آنگآنط<br>معد / standardur<br>Startu<br>گیری                          | ngandanfarkasuja<br>birkasuja               |
|                                                                                                    | andouchts<br>ann GR COC albissindin<br>Isbalassetsinier ( albissindin<br>Gladassetsinier ( albissingensetsindination)<br>Gladasset yn Interne | 4<br>andipithté<br>mara DR CODE admandin<br>-iduatavationes   ularserenatiatoris | <b>50</b> ED Q ED<br>describe Acrosso Acros |

ภาพที่ 3 การเข้าสู่ระบบ

- 1. เปิดแอปพลิเคชัน CU-eLibrary
- 2. ไปที่ > ลงชื่อเข้าใช้
- 3. นำ รหัสที่ได้จากแอดมิน มากรอกเพื่อเข้าสู่ระบบ
- 4. เลือก > ลงชื่อเข้าใช้
- 5. เมื่อกรอกเสร็จแล้วจะเข้ามาที่ ชั้นหนังสือ

# การสมัครสมาชิกใหม่ในองค์กร

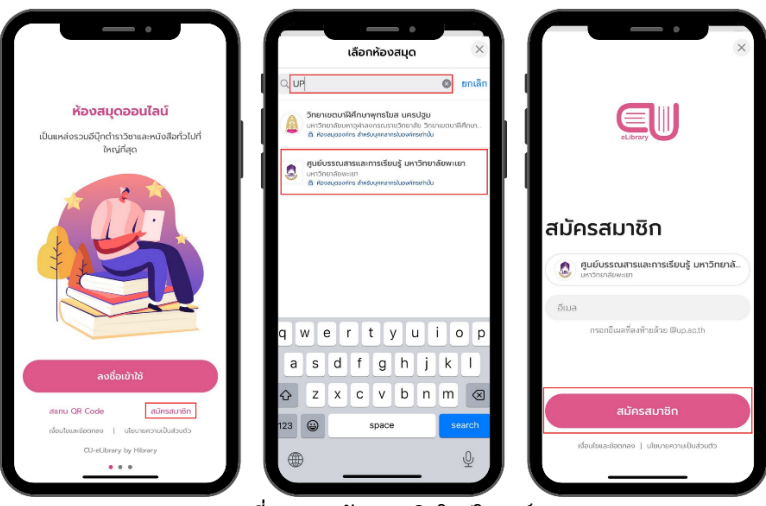

ภาพที่ 4 การสมัครสมาชิกใหม่ในองค์กร

- 1. เลือก > สมัครสมาชิก
- 2. เลือกค้นหา > พิมพ์ UP หรือ ศูนย์บรรณสารและการเรียนรู้ มหาวิทยาลัยพะเยา
- **3. เลือก >** ศูนย์บรรณสารและการเรียนรู้ มหาวิทยาลัยพะเยา
- 4. กรอก > Email @up.ac.th
- 5. เลือก > สมัครสมาชิก
- 6. รอดำเนินการอนุมัติ

## การยืมอีบุ๊ก (e-Book)

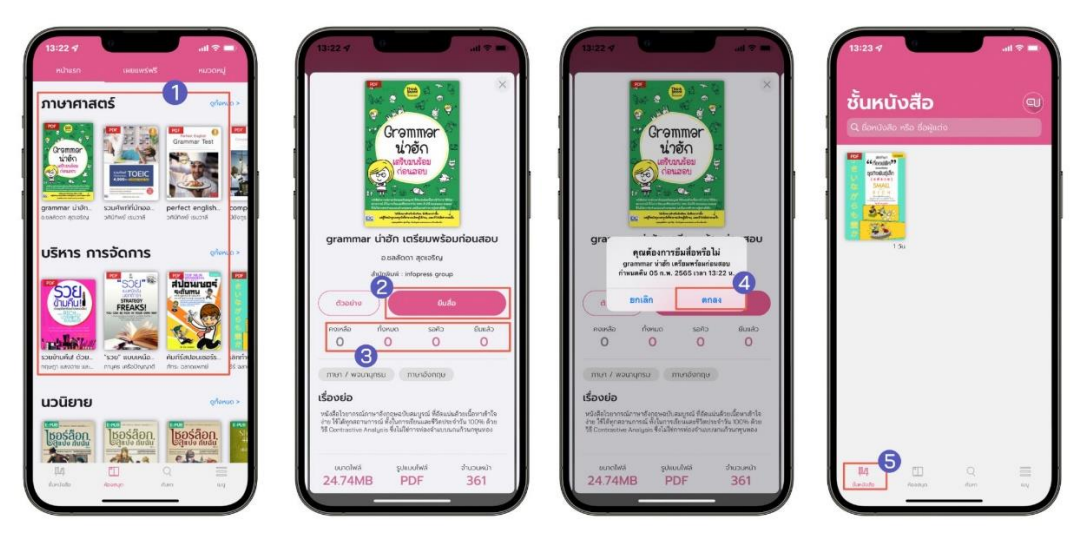

ภาพที่ 5 การยืมอีบุ๊ก (e-Book)

- 1. ไปที่ > ห้องสมุด
- 2. เลือกอีบุ๊ก (e-Book) ที่ต้องการอ่าน
- 3. ตรวจสอบสถานะของหนังสือ

คงเหลือ หมายถึง จำนวนอีบุ๊ก (e-Book) ที่ยืมได้ ทั้งหมด หมายถึง จำนวนอีบุ๊ก (e-Book) ทั้งหมด รอคิว หมายถึง จำนวนคนที่รอคิว ยืมแล้ว หมายถึง จำนวนอีบุ๊ก (e-Book) ที่ถูกยืมทั้งหมด

- 4. เลือก > ยืมหนังสือ
- 5. เลือก > ตกลง
- หนังสือที่ถูกยืมจะอยู่ใน ชั้นหนังสือ

# การโหลดตัวอย่างอีบุ๊ก (e-Book)

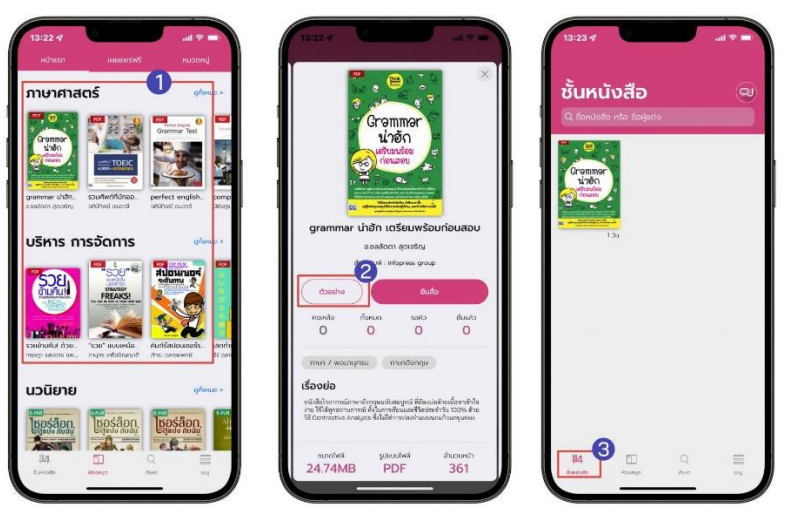

ภาพที่ 6 การโหลดตัวอย่างอีบุ๊ก (e-Book)

- 1. ไปที่ > ห้องสมุด
- 2. เลือกอีบุ๊ก (e-Book) ที่ต้องการดูตัวอย่าง
- 3. เลือก > ตัวอย่าง
- 4. ตัวอย่างอีบุ๊ก (e-Book) จะอยู่ที่หน้า ชั้นหนังสือ

การจองคิวอีบุ๊ก (e-Book) (สถานะจองคิวจะขึ้นให้จองเมื่อจำนวนอีบุ๊ก (e-Book) ทั้งหมดคงเหลือเป็น 0 เท่านั้น)

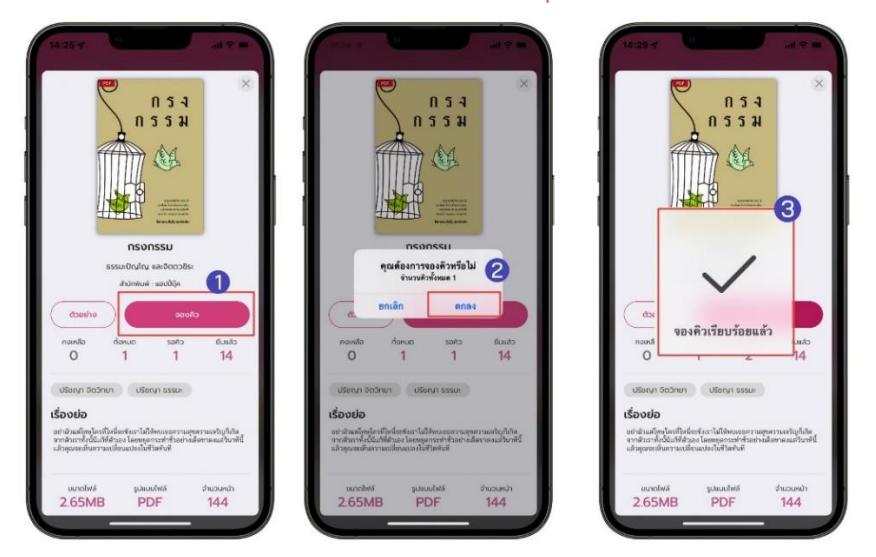

ภาพที่ 7 การจองคิวอีบุ๊ก (e-Book)

- 1. เลือกอีบุ๊ก (e-Book)
- 2. ตรวจสอบสถานะของอีบุ๊ก (e-Book)

คงเหลือ หมายถึง จำนวนอีบุ๊ก (e-Book) ที่ยืมได้ ทั้งหมด หมายถึง จำนวนอีบุ๊ก (e-Book) ทั้งหมด รอคิว หมายถึง จำนวนคนที่รอคิว ยืมแล้ว หมายถึง จำนวนอีบุ๊ก (e-Book) ที่ถูกยืมทั้งหมด

- 3. เลือก > จองคิว
- 4. เลือก > ตกลง
- 5. จองคิวเรียบร้อย

การยืมอีบุ๊ก (e-Book) เมื่อถึงคิวที่จอง

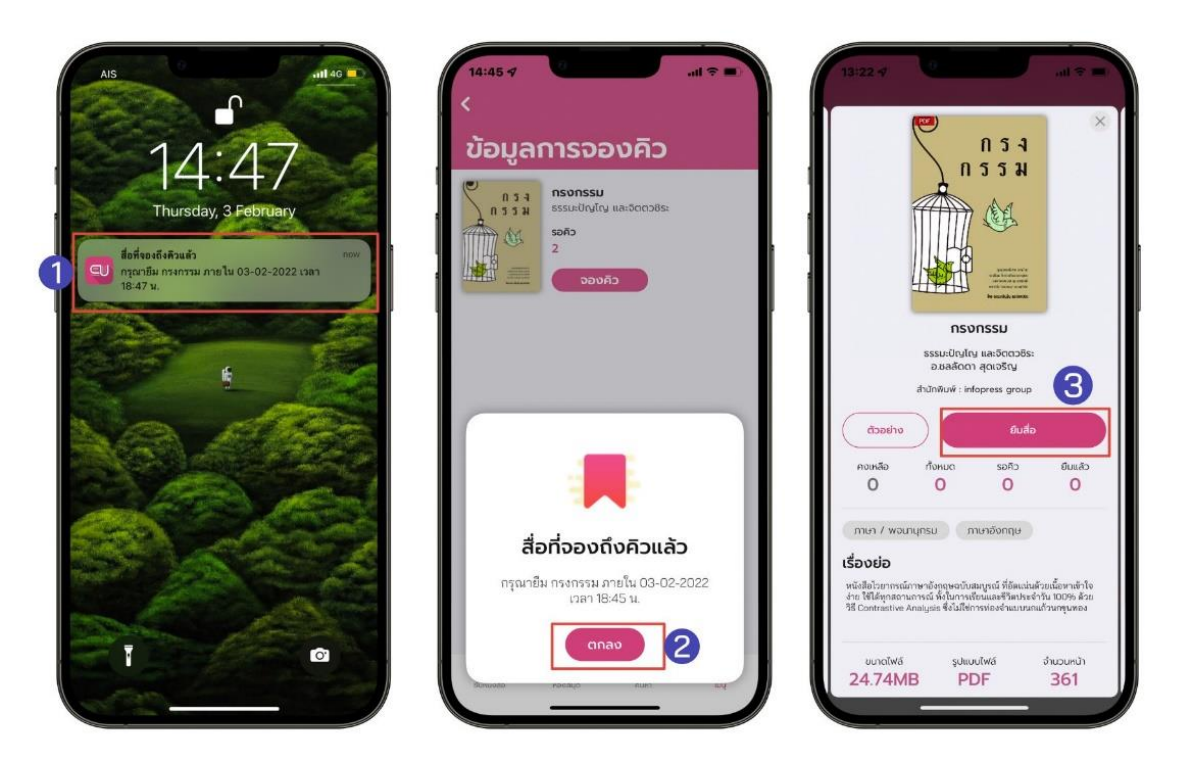

ภาพที่ 8 การยืมอีบุ๊ก (e-Book) เมื่อถึงคิวที่จอง

- 1. เมื่อถึงคิวอีบุ๊ก (e-Book) ที่จองไว้จะมีการแจ้งเตือนเพื่อเข้าไปยืมอีบุ๊ก (e-Book)
- 2. เลือก > <mark>ตกลง</mark>
- 3. เลือก > ยืมสื่อ

\*ยืมอีบุ๊ก (e-Book) ไม่ทันตามที่เวลากำหนด คิวจะถูกยกเลิกอัตโนมัติ\*

## ระบบการจัดการจองคิวอีบุ๊ก (e-Book)

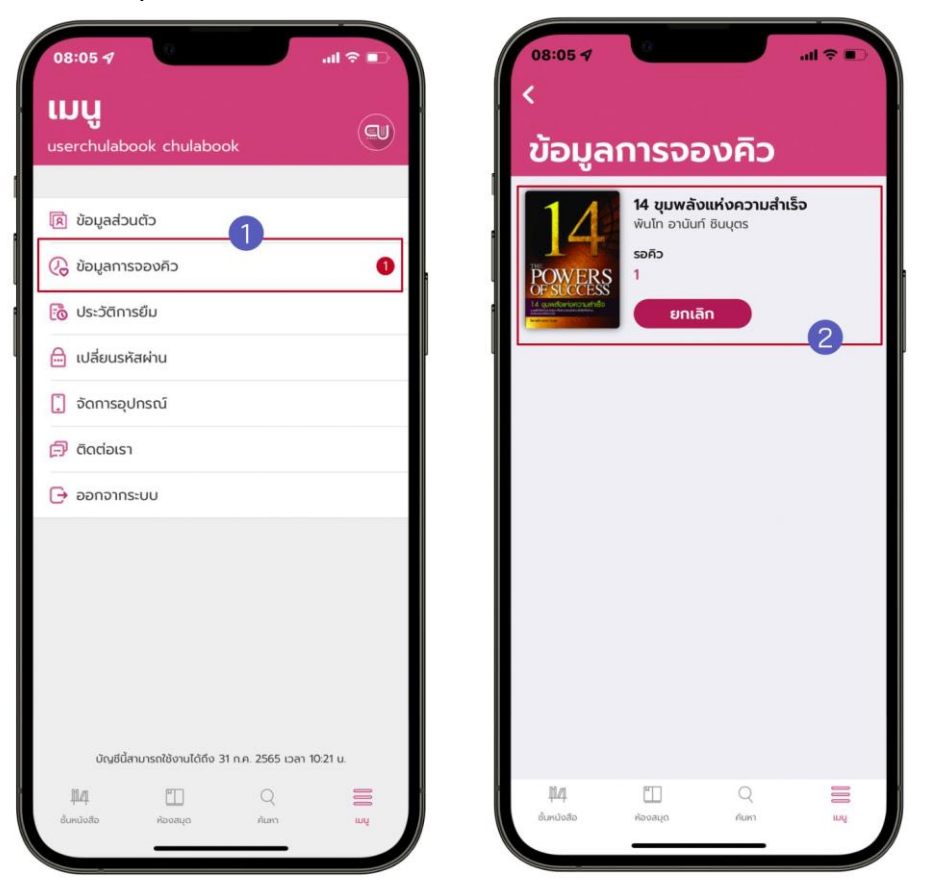

ภาพที่ 9 ระบบการจัดการจองคิวอีบุ๊ก (e-Book)

- ไปที่ > เมนู
- 2. เลือก > ข้อมูลการจองคิว
- 3. ข้อมูลการจองคิวอีบุ๊ก (e-Book) จะแสดง 2 รูปแบบ
  - อีบุ๊ก (e-Book) ที่ถึงคิวแล้ว
  - อีบุ๊ก (e-Book) ที่กำลังรอคิวอยู่

## การเปิดอ่านอีบุ๊ก (e-Book)

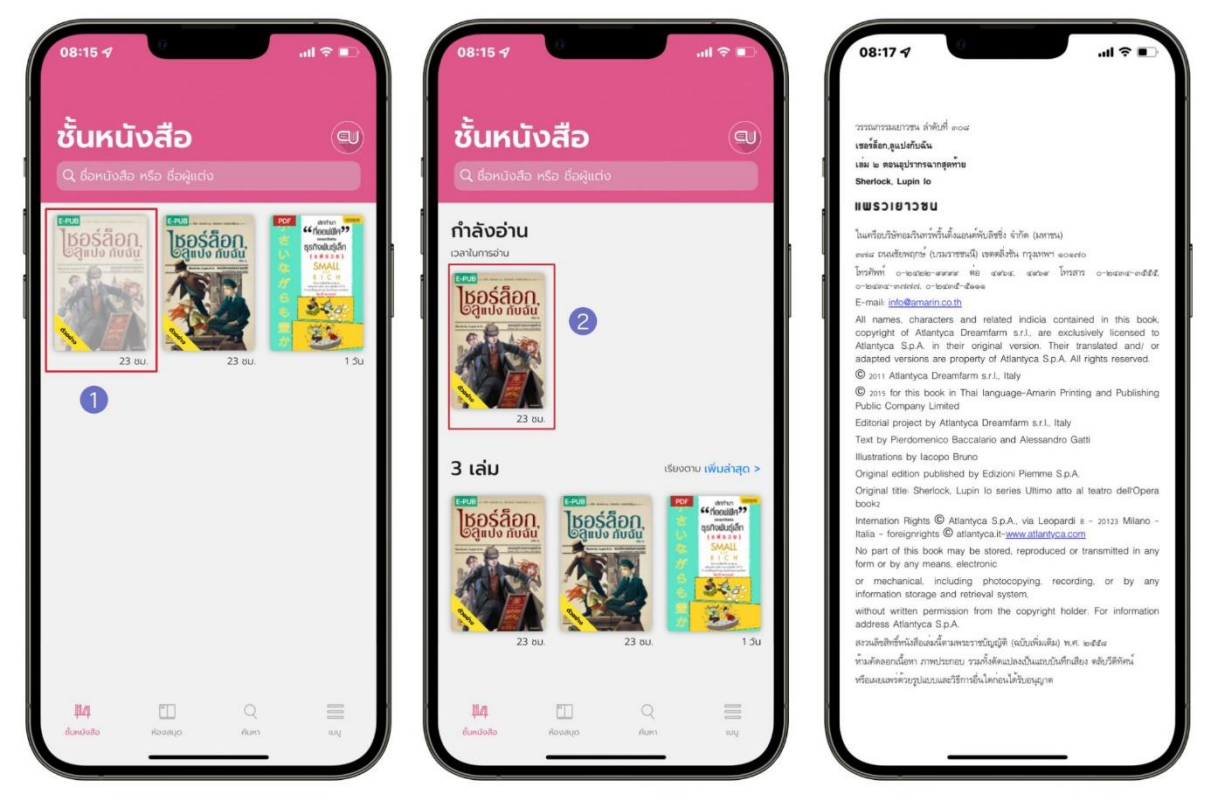

ภาพที่ 10 การเปิดอ่านอีบุ๊ก (e-Book)

- 1. ไปที่ > ชั้นหนังสือ
- 2. แตะที่ หน้าปกอีบุ๊ก (e-Book) เพื่อ ดาวน์โหลดอีบุ๊ก (e-Book)
- 3. เมื่อดาวน์โหลดส่ำเร็จหน้าปกจะสีเข้มขึ้น และกดที่อีบุ๊ก (e-Book) เพื่อเปิดอ่าน

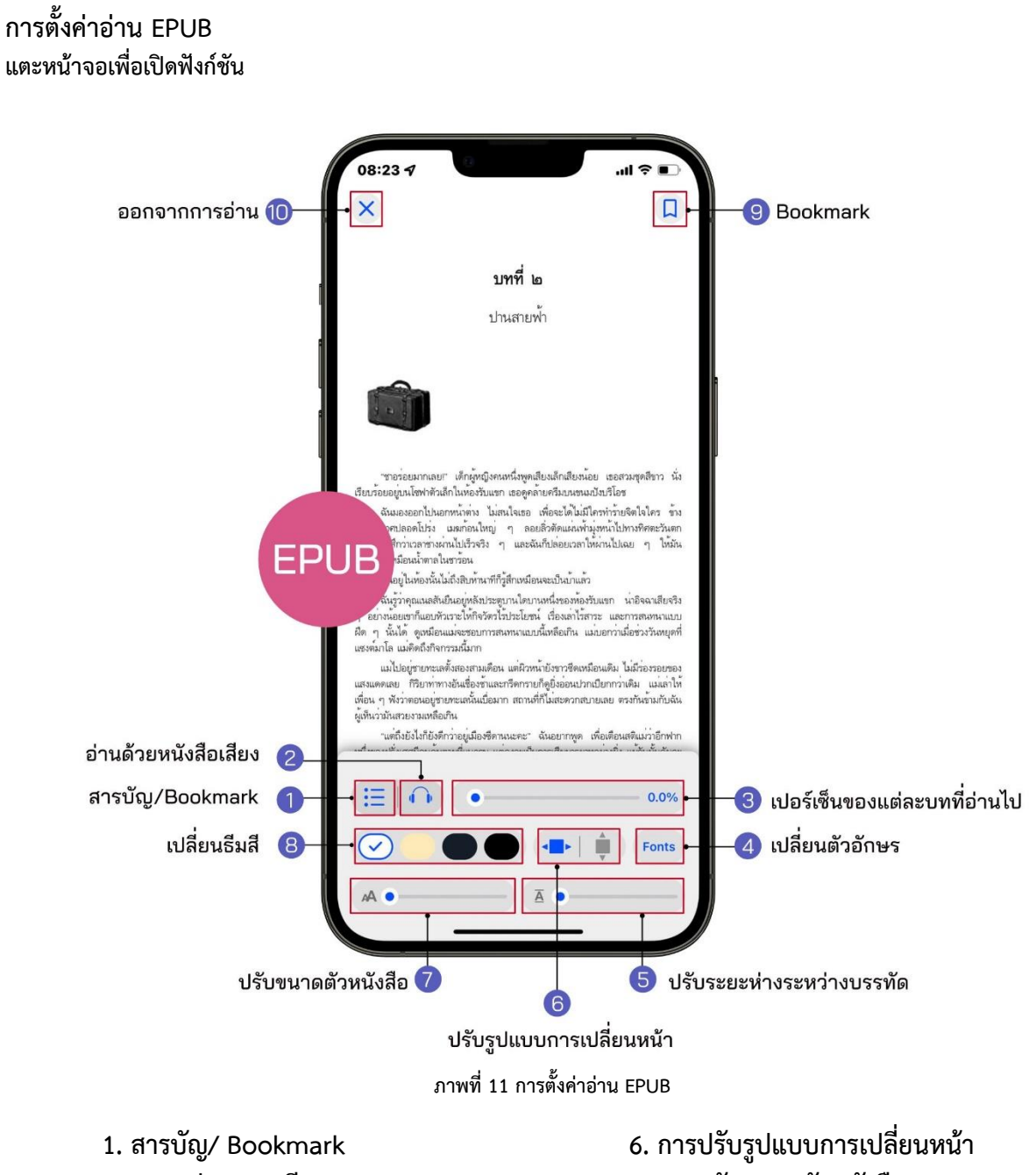

- 2. ระบบอ่านออกเสียง
- 3. เปอร์เซ็นต์การอ่านของแต่ละบท
- 4. การเปลี่ยนรูปแบบตัวหนังสือ
- 5. ปรับระยะห่างระหว่างบรรทัด

- 7. การปรับขนาดตัวหนังสือ
- 8. การเปลี่ยนธีมสี
- 9. Bookmark (คั่นหน้าหนังสือ)
- 10. ออกจากการอ่าน

## 1. สารบัญ/ Bookmark EPUB

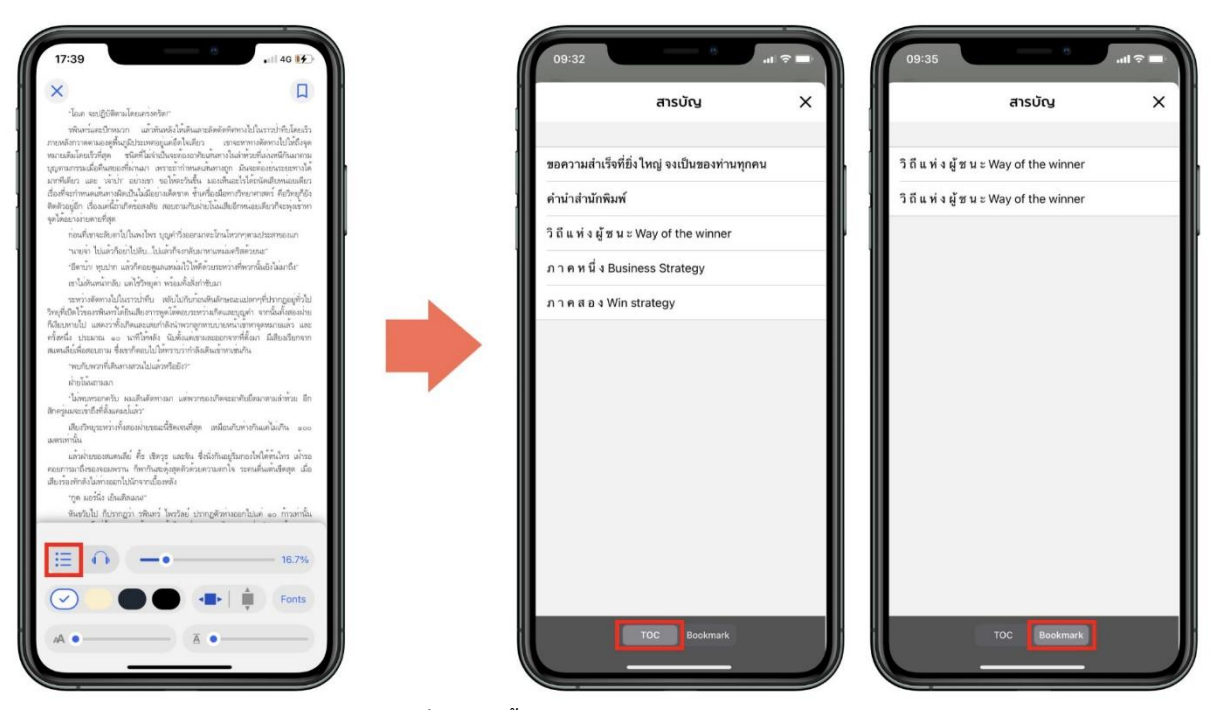

ภาพที่ 12 การตั้งค่าอ่าน EPUB สารบัญ/ Bookmark

- เลือก 😑 สามารถดูสารบัญของอีบุ๊ก (e-Book) ได้
- เลือก 😑 สามารถดูหน้าที่ Bookmark ไว้ได้

#### 2. ระบบการอ่านออกเสียง EPUB

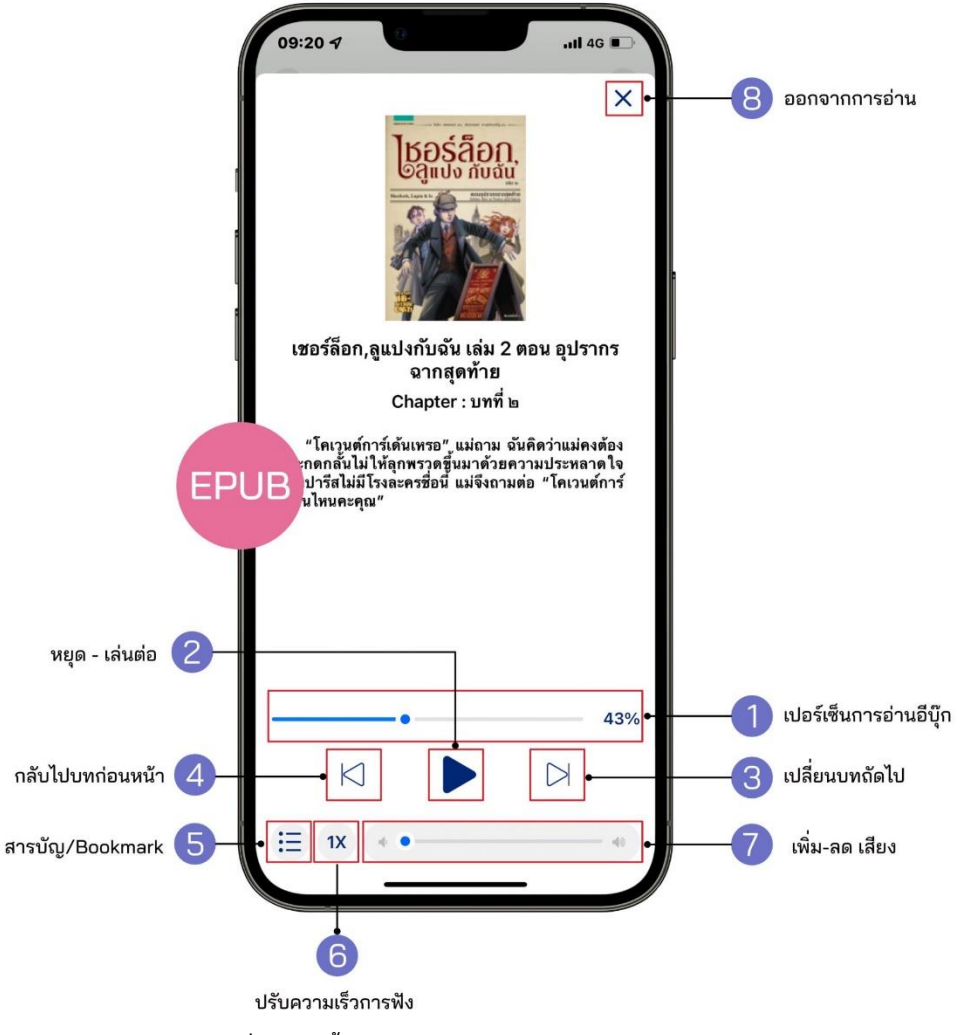

ภาพที่ 13 การตั้งค่าอ่าน EPUB ระบบการอ่านออกเสียง EPUB

- 1. เปอร์เซ็นต์การอ่านอีบุ๊ก
- 2. หยุด เล่นต่อ
- 3. เปลี่ยนบทถัดไป
- 4. กลับไปบทก่อนหน้า

- 5. สารบัญ/ Bookmark
- 6. ปรับความเร็วการฟัง
- 7. เพิ่ม ลดเสียง
- 8. ออกจากการอ่าน

#### 3. การปรับขนาดตัวอักษร EPUB

สามารถเปลี่ยนขนาดของตัวหนังสือได้มากถึง 6 ระดับ

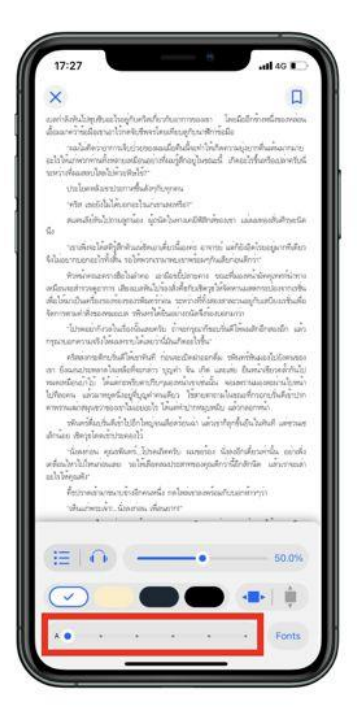

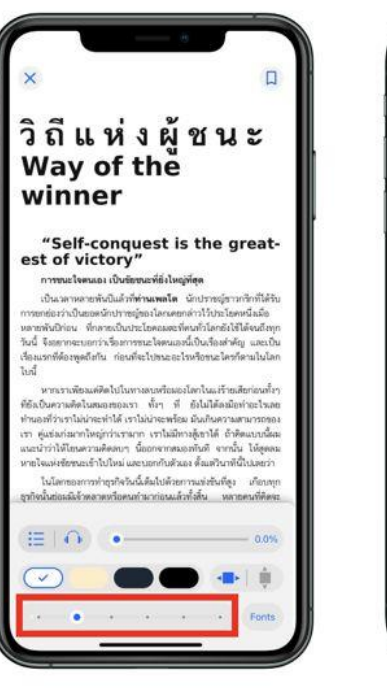

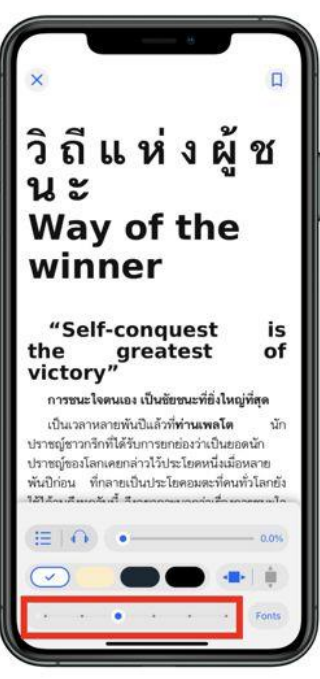

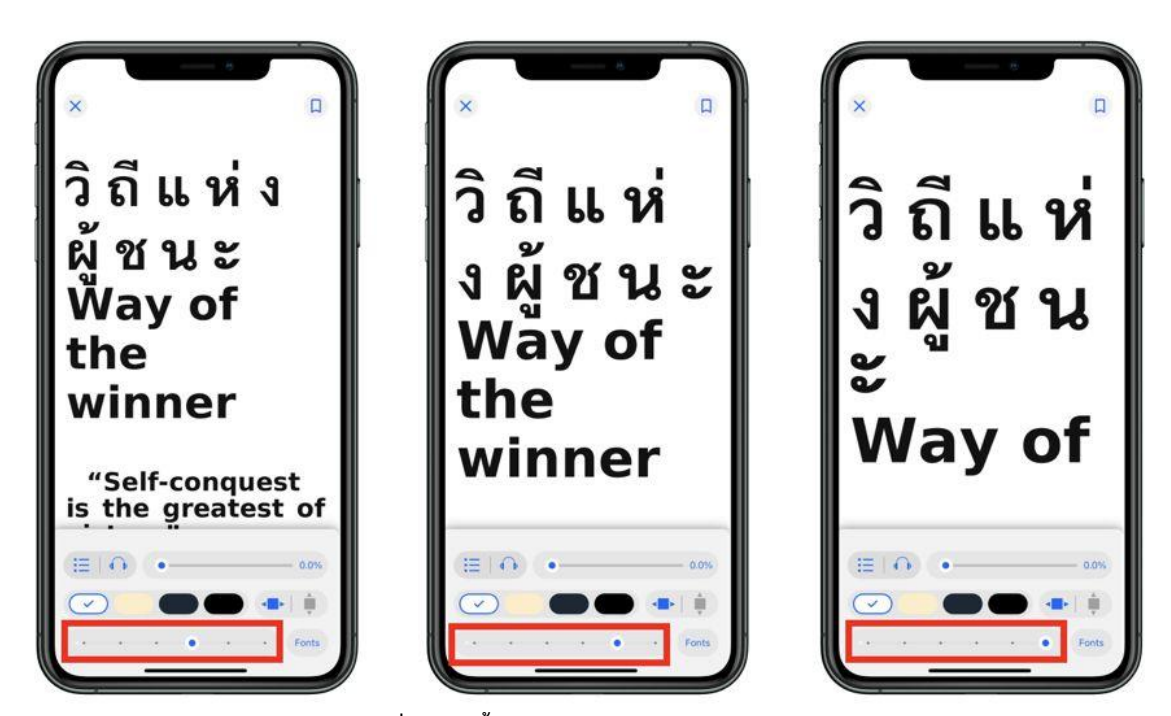

ภาพที่ 14 การตั้งค่าอ่าน EPUB การปรับขนาดตัวอักษร

4. Bookmark (คั่นหน้าหนังสือ) EPUB

Bookmark ใช้บันทึกหน้าต่าง ๆ ที่ชื่นชอบหรือสร้างเครื่องหมายคั่นหน้าที่มีความสำคัญเพื่อให้สะดวกในการ เข้าถึงมากยิ่งขึ้น

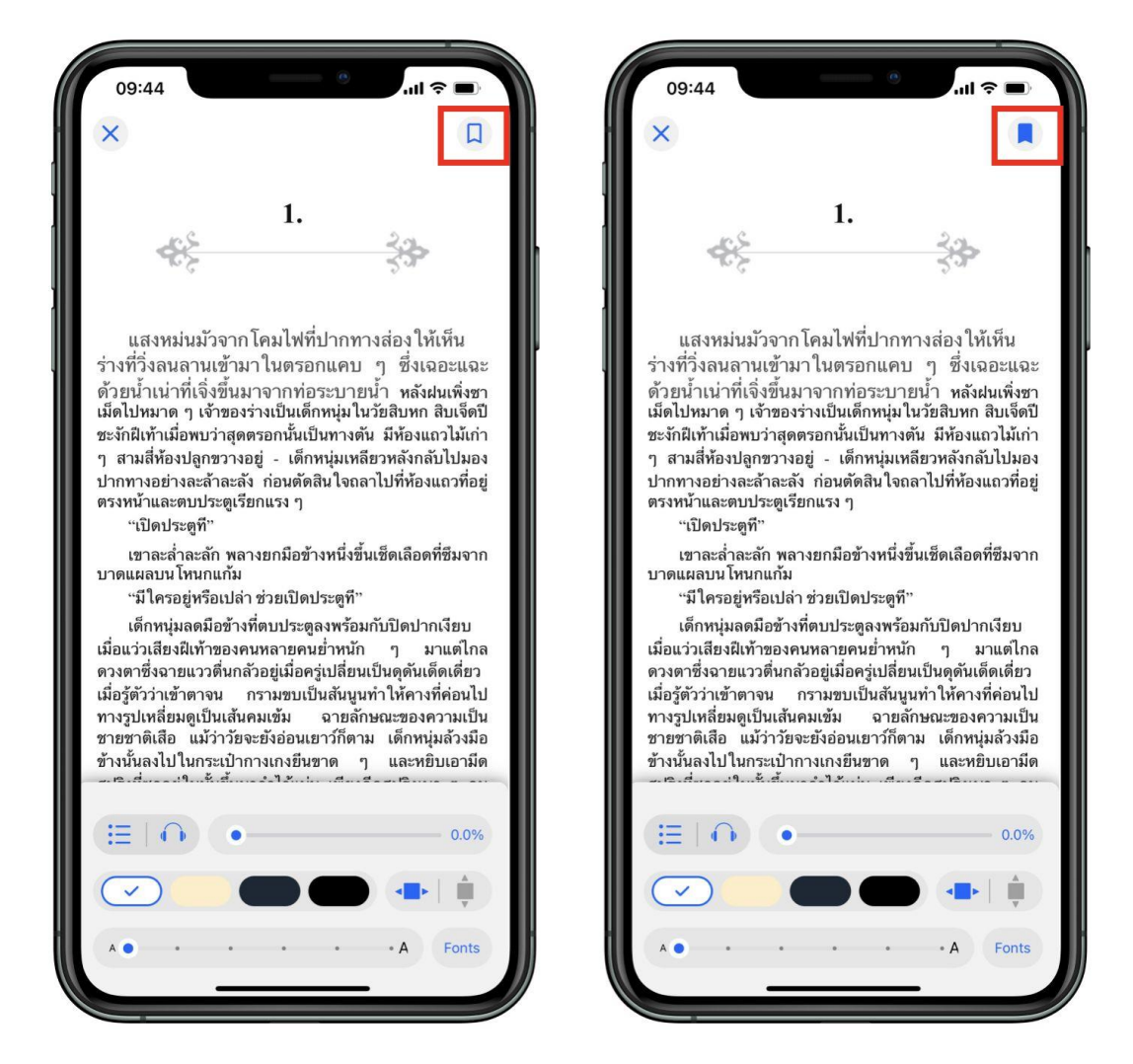

![](_page_17_Figure_3.jpeg)

- เมื่อกดที่ Icon Bookmark จะเปลี่ยนสีจาก 🖵 เป็นสี
- ไปหน้าที่ทำการ Bookmark ไว้ เลือก 🗮 สารบัญ > Bookmark

![](_page_18_Figure_0.jpeg)

- 1. สารบัญ/ Bookmark
- 2. จดบันทึกหรือไฮไลท์
- 3. เลขหน้า/ จำนวนหน้าทั้งหมด
- 4. เปลี่ยนธีมสี

- 5. ปรับการอ่านแนวตั้ง/ แนวนอน
- 6. Bookmark (คั่นหน้าหนังสือ)
- 7. ออกจากการอ่าน

## 1. สารบัญ/ Bookmark PDF

![](_page_19_Picture_1.jpeg)

ภาพที่ 17 การตั้งค่าการอ่าน PDF สารบัญ/ Bookmark

- เลือก 💷 สามารถดูสารบัญของอีบุ๊ก (e-Book) ได้
- เลือก 😑 สามารถดูหน้าที่ Bookmark ไว้ได้

2. จดบันทึกหรือไฮไลท์ \*รองรับเฉพาะอุปกรณ์ IOS13 ขึ้นไป

![](_page_20_Picture_1.jpeg)

ภาพที่ 18 การตั้งค่าการอ่าน PDF จดบันทึกด้วยปากกา

- สามารถจดบันทึกลงบนเอกสารด้วยหัวปากกาหลากหลายแบบ

![](_page_20_Picture_4.jpeg)

ภาพที่ 19 การตั้งค่าการอ่าน PDF จดบันทึกหรือไฮไลท์

- รองรับการจดบันทึกหรือไฮไลท์ด้วย Apple Pencil (บน iPad)

3. Bookmark (คั่นหน้าหนังสือ)

Bookmark ใช้บันทึกหน้าต่าง ๆ ที่ชื่นชอบหรือสร้างเครื่องหมายคั่นหน้าที่มีความสำคัญเพื่อให้สะดวกในการ เข้าถึงมากยิ่งขึ้น.

![](_page_21_Picture_2.jpeg)

ภาพที่ 20 การตั้งค่าอ่าน PDF Bookmark

- เมื่อกดที่ Icon Bookmark จะเปลี่ยนสีจาก 🔲 เป็นสี 📃
- ไปหน้าที่ทำการ Bookmark ไว้ เลือก 📃 สารบัญ > Bookmark

การคืนอีบุ๊ก (e-Book) ที่หน้าชั้นหนังสือ

![](_page_22_Picture_1.jpeg)

ภาพที่ 21 การคืนอีบุ๊ก (e-Book) ที่หน้าชั้นหนังสือ

- 1. แตะค้างที่หน้าปกอีบุ๊ก (e-Book)
- 2. เลือก > คืนสื่อ
- 3. ยืนยันการคืนสื่อ เลือก > คืนสื่อ

การคืนอีบุ๊ก (e-Book) ที่หน้าประวัติการยืม

![](_page_23_Picture_1.jpeg)

ภาพที่ 22 การคืนอีบุ๊ก (e-Book) ที่หน้าประวัติการยืม

- 1. ไปที่ > 🧮 เมนู
- 2. เลือก > ประวัติการยืม
- 3. เลือก > คืนสื่อ
- 4. ยืนยันการคืนสื่อ เลือก > คืนสื่อ

#### การลบไฟล์อีบุ๊ก (e-Book)

![](_page_24_Picture_1.jpeg)

![](_page_24_Figure_2.jpeg)

- 1. ไปที่ > ชั้นหนังสือ
- 2. แตะค้างที่หน้าปกอีบุ๊ก (e-Book)
- 3. เลือก > ลบไฟล์
- 4. ยืนยันการลบไฟล์ เลือก > ลบไฟล์

# การลืมรหัสผ่าน

| 10-49-4                                                                          | 10:49 4                                        | 10:50 d                                                                                 | ul 40 ₽<br>*/ab 35003<br>(Library                                            |
|----------------------------------------------------------------------------------|------------------------------------------------|-----------------------------------------------------------------------------------------|------------------------------------------------------------------------------|
| ເບັ້າສູ່ຣະບບ<br>ຍະສ / ອຣັສະບັກຄານ / ອຣັສບັກກາກ<br>ທຣິສາມ                         | <b>ลืมรหัสผ่าน (2)</b><br>ชีนล / เมอร์เทรศิษร์ | Verify OTP<br>Reference code: XDXKQH<br>Hanner (04 n.w. 2565 can 11.05                  | เปลี่ยนรหัสผ่าน         (ป            (ป           บอกอ         (ป           |
| ลงชี้อาชักใช้<br>สแกม QR Code สปกระบงทีก<br>เชื่อปนแหล่งการม   เปลายายามป็นประชว | Guðu                                           | 1 2<br>4 5<br>5 7<br>7 8<br>1 9<br>1 2<br>1 1<br>1 2<br>1 1<br>1 1<br>1 1<br>1 1<br>1 1 | 3<br>6<br>9<br>9<br>10<br>10<br>10<br>10<br>10<br>10<br>10<br>10<br>10<br>10 |

ภาพที่ 24 การลืมรหัสผ่าน

- 1. ไปที่ > ลืมรหัสผ่าน
- 2. กรอกอีเมลที่ใช้งานกับระบบ Hibrary เท่านั้น (หากเป็นนิสิตใช้ รหัส reg@up.ac.th)
- 3. เลือก > ยืนยัน
- 4. น<del>ำรหัส OTP</del> ที่ได้จากอีเมลมากรอกเพื่อยืนยันตัวตน
- 5. กรอกรหัสผ่านใหม่
- 6. เลือก > ยืนยัน

# การเปลี่ยนรหัสผ่าน

| 08:05 4                                                                                                    | 11:32-4                                                                                                    | 10:50 🖈      |                   | .il 40 📭  | 11:08             |
|----------------------------------------------------------------------------------------------------|----------------------------------------------------------------------------------------------------|--------------|-------------------|-----------|-------------------|
| ම වනදශ්රායයි<br>දුරි මනදශාපතෙන්ට<br>ලි ප්‍රපාර්ත කරීම                                                                                                    | <ul> <li>(อัยมุลกรอองคืว</li> <li>(อัยมุลกรอองคืว</li> <li>(อัยมุลกรอองมีว</li> </ul>                                                    |              | eLibrary          |           | eLibrary          |
| 🗎 เปลี่ยนรหัสผ่าน                                                                                                    | 🗎 เปลี่ยนรหัสผ่าน                                                                                                    | Verify       | OTP               |           |                   |
| [ ຈັດຕາຣຊປກຣໜິ<br>河 ຕັດຕ່ວເຮາ                                                                                                    | <ul> <li>30</li> <li>ອຸດທ່ອນກາງເປລີ່ຍນາງທີ່ແຕ່ານ?</li> <li>ງາມແຜ່ເໜືອ 070 ໄປທີ່ user@test.com</li> <li>ເໜືອໃຫ້ຜູ້ພາກາງກ່າງທາງ</li> </ul> | Reference co | de: XDXKQH        | 3         | เปลี่ยนรหัสผ่าน 4 |
| 🕞 ออกจากระบบ                                                                                                    | G ออ ยกเลิก ส่งอีเมล<br>2                                                                                                    | วันหมดอาร    | 04 n.พ. 2565 เวลา | 11:05 u.  | Buduskanubul O    |
|                                                                                                    |                                                                                                    | $\sim \sim$  |                   | Done      |                   |
|                                                                                                    |                                                                                                    | 1            | 2<br>^***         | 3         |                   |
|                                                                                                    |                                                                                                    | 4            | 5                 | 6<br>MN0  |                   |
|                                                                                                    |                                                                                                    | 7<br>Pors    | 8                 | 9<br>wxyz |                   |
| Analohan analohan a | olgulillerunseltitevatolis 31 nn. 2565 com 1021 u<br>144 C Q Austria<br>Austrial Rocker Rom Mag                                          |              | 0                 | 8         |                   |

ภาพที่ 25 การเปลี่ยนรหัสผ่าน

- 1. ไปที่ > 🧮 เมนู
- 2. เลือก > เปลี่ยนรหัสผ่าน
- 3. เลือก > ตกลง
- 4. นำรหัส OTP ที่ได้จากอีเมลมากรอกเพื่อยืนยันตัวตน
- 5. กรอกรหัสผ่านใหม่
- 6. เลือก > <mark>ยืนยัน</mark>

ข้อพึงระวัง หากแคปภาพหน้าจอเกินจำนวนที่กำหนดจะถูกระงับการใช้งานบัญชีทันที

![](_page_27_Picture_1.jpeg)

ภาพที่ 26 ข้อพึงระวัง

## 7. มาตรฐานงาน

| ลำดับ | การให้บริการ                                    | ระยะเวลา |
|-------|-------------------------------------------------|----------|
| 1     | ลงทะเบียนรับสิทธิ์การใช้งาน                     | 1 นาที   |
| 2     | ยืนยันสิทธิ์การใช้งานในอีเมลของมหาวิทยาลัยพะเยา | 1 นาที   |
| 3     | ดาวน์โหลดและติดตั้งแอปพลิเคชัน "CU e-Library"   | 1 นาที   |
| 4     | ลงชื่อเข้าใช้งาน                                | 1 นาที   |

## 8. ระบบติดตามประเมินผล

ดำเนินการรายงานผลปฏิบัติงานประจำปี ต่อผู้อำนวยการศูนย์บรรณสารและการเรียนรู้ และผู้อำนวยการสถาบันนวัตกรรมการเรียนรู้

# 9. ช่องทางให้บริการ

|        | ช่องทางการติดต่อ/ การให้บริการ                       | ผู้รับผิดชอบ                 |
|--------|------------------------------------------------------|------------------------------|
| G      | up.clm (ศูนย์บรรณสารและการเรียนรู้ มหาวิทยาลัยพะเยา) | งานบริการทรัพยากรการเรียนรู้ |
| $\sim$ | m.me/up.clm                                          | งานบริการทรัพยากรการเรียนรู้ |
| UNE    | @wfj6314r                                            | งานบริการทรัพยากรการเรียนรู้ |
|        | http://www.clm.up.ac.th                              | งานบริการทรัพยากรการเรียนรู้ |
| Ø      | Library_up                                           | งานบริการทรัพยากรการเรียนรู้ |
| @      | clm@up.ac.th                                         | งานบริการทรัพยากรการเรียนรู้ |
| ٩      | 0 5446 6705                                          | งานบริการทรัพยากรการเรียนรู้ |

## 10. ค่าธรรมเนียม

ไม่มีค่าธรรมเนียม

# รายการเอกสารหลักฐานประกอบการยื่นคำขอรับบริการ ไม่มีเอกสารหลักฐานประกอบการยื่นคำขอรับบริการ

# 12. แบบฟอร์มที่ใช้

ไม่มีแบบฟอร์มการขอรับบริการ

# 13. กฎหมายที่เกี่ยวข้อง

| ลำดับ | กฎหมาย/ระเบียบที่เกี่ยวข้อง                                                                                     | เชื่อมโยง                                                               |
|-------|----------------------------------------------------------------------------------------------------|-------------------------------------------------------------------------|
| 1     | พระราชบัญญัติลิขสิทธิ์ พ.ศ. 2521                                                                                | http://www.clm.up.ac.th/v1/doc/2564/law/copy<br>right_2521.pdf          |
| 2     | พระราชบัญญัติลิขสิทธิ์ พ.ศ. 2537                                                                                | http://www.clm.up.ac.th/v1/doc/2564/law/copy<br>right_2537.pdf          |
| 3     | พระราชบัญญัติลิขสิทธิ์ (ฉบับที่ 2) พ.ศ. 2558                                                                    | http://www.clm.up.ac.th/v1/doc/2564/law/copy<br>right_2_2558.pdf        |
| 4     | พระราชบัญญัติลิขสิทธิ์ (ฉบับที่ 3) พ.ศ. 2558                                                                    | http://www.clm.up.ac.th/v1/doc/2564/law/copy<br>right_3_2558.pdf        |
| 5     | พระราชบัญญัติลิขสิทธิ์ (ฉบับที่ 4) พ.ศ. 2561                                                                    | http://www.clm.up.ac.th/v1/doc/2564/law/copy<br>right_2561.pdf          |
| 6     | พระราชบัญญัติลิขสิทธิ์ (ฉบับที่ 5) พ.ศ. 2565                                                                    | https://www.ipthailand.go.th/th/dip-law-<br>2/item/act_cr65.html        |
| 7     | ประกาศการให้บริการของศูนย์บรรณสาร และ<br>การเรียนรู้                                                            | http://www.clm.up.ac.th/doc/2565/ประกาศการ<br>ให้บริการ.pdf             |
| 8     | ประกาศ เรื่อง การให้บริการของ<br>ศูนย์บรรณสารและการเรียนรู้ สถาบัน<br>นวัตกรรมการเรียนรู้ (ฉบับที่ 2) พ.ศ. 2566 | http://www.clm.up.ac.th/v1/doc/2567/การ<br>ให้บริการของศูนย์บรรณสาร.pdf |